# AXL BK S3 (-ME)

### Axioline bus coupler for sercos

Data sheet 8200 en 01

© PHOENIX CONTACT 2012-05-03

#### 1 Description

The bus coupler is intended for use within a third-generation Features of Axioline sercos network and represents the link to the Axioline system.

Up to 63 Axioline devices can be connected to an existing sercos network with the help of the bus coupler.

#### Features

#### Features of sercos

- 2 Ethernet-Ports
- Transmission speed of 100 Mbps with a minimum sercos \_ cycle time of 31.25 µs
- sercos diagnostic LED
- Supports sercos V1.3
- FSP-IO (Function Specific Profile-IO) for modular I/O devices
- 2 connections
- Synchronization

- Connection of up to 63 other Axioline devices
- Typical cycle time of the Axioline system bus: 10 µs, approximately

CONTACT **INSPIRING INNOVATIONS** 

- Runtime in the bus coupler is negligible (goes to 0 µs)
- Firmware can be updated
- Diagnostic and status indicators

| J     |
|-------|
| <br>_ |

This data sheet is only valid in association with the UM EN AXL SYS INST user manual. You can find further information on sercos in the UM DE SERCOS SYS user manual.

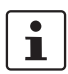

Make sure you always use the latest documentation. It can be downloaded from the product at www.phoenixcontact.net/catalog. You will always find the current SDDML-files here.

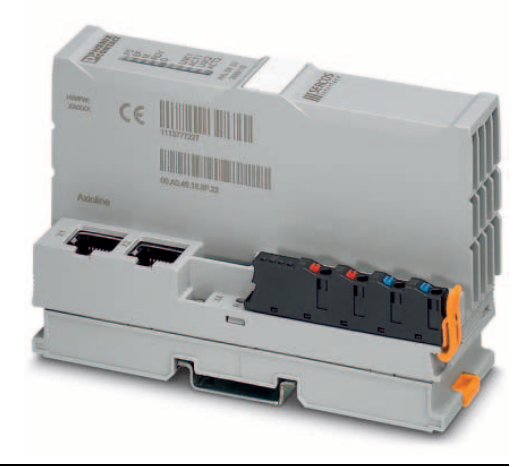

| <b>2</b><br>1 | Table of contents           Description                                                                                                    | 1              |
|---------------|----------------------------------------------------------------------------------------------------|----------------|
| 2             | Table of contents                                                                                                    | 2              |
| 3             | Ordering data                                                                                                    | 3              |
| 4             | Technical data                                                                                                    | 4              |
| 5             | Internal circuit diagram                                                                                                    | 6              |
| 6             | <ul> <li>Connection of sercos and supply</li> <li>6.1 Connect sercos</li> <li>6.2 Connecting the supply voltage - terminal point assignment</li> </ul>                                                                                                    |                |
| 7             | Connection example                                                                                                    | 7              |
| 8             | Local status and diagnostic indicators                                                                                                    | 8              |
| 9             | Mapping of I/O modules in sercos                                                                                                    | 9              |
| 10            | SerCOS         10.1       sercos profile, classes and function groups         10.2       Diagnostics: bus and user errors         10.3       Diagnose: periphery and channel error         10.4       sercos address         10.5       Password (IDN/S-0-0267) |                |
| 11            | sercos parameter                                                                                                    | 13<br>13       |
| 12            | Access to PDI objects                                                                                                    |                |
| 13            | Reset button         13.1       Restarting the bus coupler         13.2       Restoring the default settings                                                                                                    | 17<br>17<br>17 |
| 14            | Startup         14.1       Starting the firmware         14.2       Basic configuration                                                                                                    | 17<br>17<br>17 |
| 15            | Firmware update                                                                                                    | 18             |

## 3 Ordering data

| Description                                                                                                    | Туре                     | Order No. | Pcs. / Pkt. |
|----------------------------------------------------------------------------------------------------|--------------------------|-----------|-------------|
| Axioline bus coupler for sercos (including bus base module and connector)                                                                                                    | AXL BK S3                | 2688116   | 1           |
| Axioline bus coupler for sercos (electronics module as a replacement for item 2688116 AXL BK S3)                                                                                                    | AXL BK S3-ME             | 2688226   | 1           |
| Accessories                                                                                                    | Туре                     | Order No. | Pcs. / Pkt. |
| Power plug for Axioline bus couplers (AXL BK)                                                                                                    | AXL CN L/UL              | 2700979   | 1           |
| Zack marker strip for Axioline (device labeling), in 2 x 20.3 mm pitch, un-<br>printed, 25-section, for individual labeling with B-STIFT 0.8, X-PEN, or<br>CMS-P1-PLOTTER (Marking)                                                                             | ZB 20,3 AXL UNPRINTED    | 0829579   | 25          |
| Zack Marker strip, flat, Strip, white, Unlabeled, Can be labeled with: Plotter, Mounting type: Snap into flat marker groove, For terminal block width: 10.15 mm, Lettering field: 4 of $10.15 \times 5 \text{ mm}$ and 1 of $5.8 \times 5 \text{ mm}$ (Marking) | ZBF 10/5,8 AXL UNPRINTED | 0829580   | 50          |
| RJ45 connector, shielded, with bend protection sleeve, 2 pieces, gray for straight cables, for assembly on site. For connections that are not crossed, it is recommended that you use the connector set with gray bend protection sleeve. (Plug/Adapter)        | FL PLUG RJ45 GR/2        | 2744856   | 1           |
| RJ45 connector, shielded, with bend protection sleeve, 2 pieces, green for crossed cables, for assembly on site. For connections that are crossed, it is recommended that the connector set with green bend protection sleeves is used. (Plug/Adapter)          | FL PLUG RJ45 GN/2        | 2744571   | 1           |
| CAT5-SF/UTP cable (J-02YS(ST)C HP 2 x 2 x 24 AWG), heavy-duty installation cable, 2 x 2 x 0.22 mm <sup>2</sup> , solid conductor, shielded, outer sheath: 7.8 mm diameter, inner sheath: 5.75 mm $\pm$ 0.15 mm diameter (Cable/conductor)                       | FL CAT5 HEAVY            | 2744814   | 1           |
| CAT5-SF/UTP cable (J-LI02YS(ST)C H 2 x 2 x 26 AWG), light-duty, flexible installation cable 2 x 2 x 0.14 mm <sup>2</sup> , stranded, shielded, outer sheath: 5.75 mm $\pm$ 0.15 mm diameter (Cable/conductor)                                                   | FL CAT5 FLEX             | 2744830   | 1           |
| Crimping pliers, for assembling the RJ45 connectors FL PLUG RJ45, for assembly on site (Tools) $% \left( T_{\rm A}^{\rm A}\right) =0.00000000000000000000000000000000000$                                                                                       | FL CRIMPTOOL             | 2744869   | 1           |
| Programming adapter with USB interface, for programming with the IFS-<br>CONF, MACX-MCR-CONF and UPS-CONF software (Cable/conductor)                                                                                                    | IFS-USB-PROG-ADAPTER     | 2811271   | 1           |
| Software for starting up and parameterizing Axioline stations                                                                                                    | STARTUP+                 | 2700636   | 1           |
| Documentation                                                                                                    | Туре                     | Order No. | Pcs. / Pkt. |
| User manual, English, Axioline: System and installation                                                                                                    | UM EN AXL SYS INST       | -         | -           |
| User manual, English, sercos system manual for I/O devices                                                                                                    | UM EN SERCOS SYS         | -         | -           |
| Application note, English.                                                                                                    | AH EN SERCOS - PDI       | -         | -           |

access to PDI objects from the modules of an Axioline station via sercos

## 4 Technical data

## Dimensions (nominal sizes in mm)

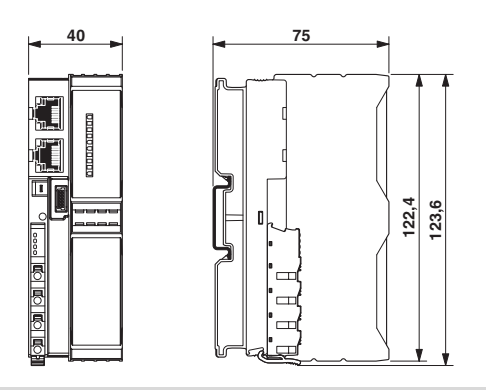

| Width              | 40 mm                                                                         |
|--------------------|-------------------------------------------------------------------------------|
| Height             | 124 mm                                                                        |
| Depth              | 75 mm                                                                         |
| Note on dimensions | The depth is valid when a TH 35-7.5 DIN rail is used (according to EN 60715). |

#### **General data**

| Color                                    | gray                                              |
|------------------------------------------|---------------------------------------------------|
| Weight                                   | 174 g                                             |
| Ambient temperature (operation)          | -25 °C 60 °C                                      |
| Ambient temperature (storage/transport)  | -40 °C 85 °C                                      |
| Permissible humidity (operation)         | 5 % 95 % (according to DIN EN 61131-2)            |
| Permissible humidity (storage/transport) | 5 % 95 % (according to DIN EN 61131-2)            |
| Air pressure (operation)                 | 70 kPa 106 kPa (up to 3000 m above sea level)     |
| Air pressure (storage/transport)         | 70 kPa 106 kPa (up to 3000 m above sea level)     |
| Degree of protection                     | IP20                                              |
| Protection class                         | III, IEC 61140, EN 61140, VDE 0140-1              |
|                                          |                                                   |
| Connection data                          |                                                   |
| Connection method                        | Spring-cage connection with direct plug-in method |
| Conductor cross section solid / stranded | 0.2 mm <sup>2</sup> 1.5 mm <sup>2</sup>           |
| Conductor cross section [AWG]            | 24 16                                             |
| Interface sercos                         |                                                   |
| Connection method                        | RJ45 female connector, auto negotiation           |
| Number                                   | 2                                                 |
| Transmission speed                       | 100 MBit/s (Full duplex)                          |
| Transmission physics                     | Ethernet in RJ45 twisted pair                     |
| Transmission length                      | max. 100 m                                        |
| Interface Axio bus                       |                                                   |
| Connection method                        | Connection for bus base module                    |
| Transmission speed                       | 100 MBit/s                                        |
|                                          |                                                   |

| Interface Service (USB adapter)                                                                                                    |                                                                |  |
|----------------------------------------------------------------------------------------------------|----------------------------------------------------------------|--|
| Connection method                                                                                                    | IFS-USB-PROG-ADAPTER                                           |  |
| Number                                                                                                    | 1                                                              |  |
|                                                                                                    |                                                                |  |
| System limits of the bus coupler                                                                                                    |                                                                |  |
| Amount of process data                                                                                                    | 1485 Byte (for each data direction)                            |  |
| Number of supported devices                                                                                                    | max. 63 (per station)                                          |  |
|                                                                                                    |                                                                |  |
| sercos                                                                                                    |                                                                |  |
| Device profile                                                                                                    | FSP_IO                                                         |  |
| Equipment type                                                                                                    | sercos slave                                                   |  |
| Update rate                                                                                                    | 31.25 μs                                                       |  |
| Supply of the bus coupler                                                                                                    |                                                                |  |
| Supply of communications power UL                                                                                                    | 24 V DC                                                        |  |
| Maximum permissible voltage range                                                                                                    | 19.2 V DC 30 V DC (including all tolerances, including ripple) |  |
| Current supply at U <sub>bus</sub>                                                                                                    | 2 A                                                            |  |
| NOTE: Electronics may be damaged when overloaded                                                                                                    |                                                                |  |
| Provide external fuses for the 24 V U <sub>L</sub> area. The power supply unit must be able to supply four times the nominal current of the external fuse |                                                                |  |
| to ensure that it blows in the event of an error.                                                                                                    |                                                                |  |
|                                                                                                    |                                                                |  |

#### Error messages to the higher level control or computer system

None

#### **Protective circuit**

Surge protection, protection against polarity reversal of the supply voltage Yes

| Mechanical tests                                           |                                                                                                    |
|------------------------------------------------------------|----------------------------------------------------------------------------------------------------|
| Vibration resistance in acc. with IEC 60068-2-6            | 5 g                                                                                                    |
| Shock test in acc. with IEC 60068-2-27                     | 25 g, 11 ms period, half-sine shock pulse                                                                               |
| Bump endurance test according to EN 60068-2-29             | 10 g                                                                                                    |
| Conformance with EMC Directive 2004/108/EC                 |                                                                                                    |
| Noise immunity test in accordance with EN 61000-6-2        |                                                                                                    |
| Electrostatic discharge (ESD) EN 61000-4-2/IEC 61000-4-2   | Criterion B; 6 kV contact discharge, 8 kV air discharge                                                                 |
| Electromagnetic fields EN 61000-4-3/IEC 61000-4-3          | Criterion A; Field intensity: 10 V/m                                                                                    |
| Fast transients (burst) EN 61000-4-4/IEC 61000-4-4         | Criterion B, 2 kV                                                                                                    |
| Transient surge voltage (surge) EN 61000-4-5/IEC 61000-4-5 | Criterion B; DC supply lines: $\pm 0.5$ kV/ $\pm 0.5$ kV (symmetrical/asymmetrical); field-bus cable shield: $\pm 1$ kV |
| Conducted interference EN 61000-4-6/IEC 61000-4-6          | Criterion A; Test voltage 10 V                                                                                          |
| Noise emission test according to EN 61000-6-3              |                                                                                                    |
| Radio interference properties EN 55022                     | Class B                                                                                                    |

#### Approvals

For the latest approvals, please visit www.phoenixcontact.net/catalog.

## 5 Internal circuit diagram

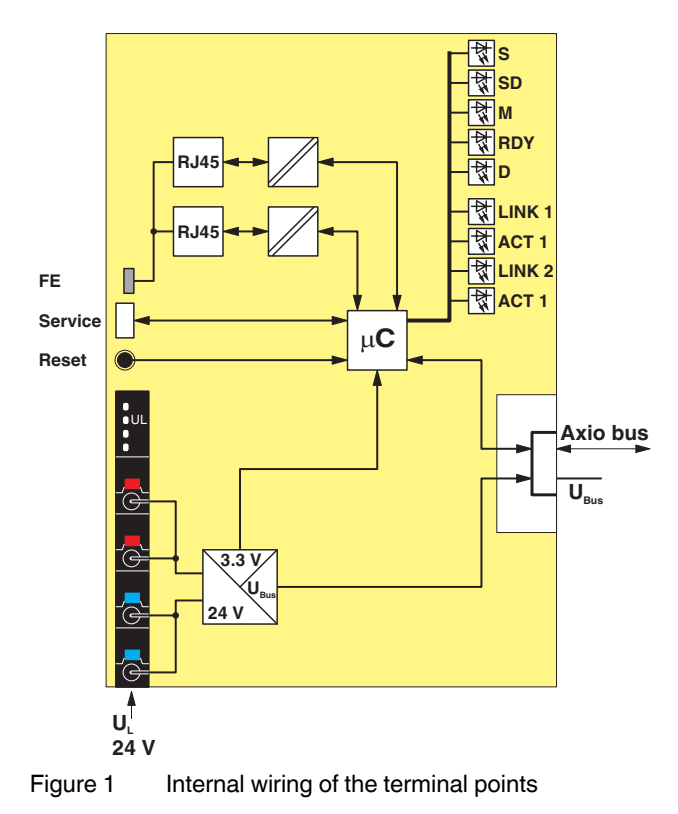

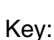

| Key: |                                             |
|------|---------------------------------------------|
| FE   | Optional functional earth ground connection |

| Service | Service interface |
|---------|-------------------|
| Reset   | Reset button      |

Reset button RJ45 interface

RJ45

μC

Microprocessor

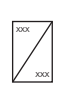

Power supply unit

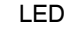

6 Connection of sercos and supply

### 6.1 Connect sercos

Connect sercos to the bus coupler via an 8-pos. RJ45 plug. The sercos connections are set to autocrossing (auto crossover).

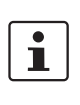

Install sercos in accordance with the specifications in the current "Planning and Installation Guide" (see www.sercos.com).

Also observe the information in the "sercos system manual for I/O devices" user manual.

#### **Ring recovery**

The bus coupler does not support ring recovery of the sercos following error rectification.

If the sercos ring was interrupted by an error, proceed as follows to reconnect the ring:

- Rectify the error.
- Ensure that the bus coupler runs through communication phases CP0 to CP4.
- 6.2 Connecting the supply voltage terminal point assignment

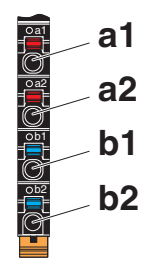

Figure 2 Terminal point assignment

| Termi-<br>nal<br>point | Color | Assignm                      | ent                                                                  |
|------------------------|-------|------------------------------|----------------------------------------------------------------------|
| Supply voltage input   |       |                              |                                                                      |
| a1, a2                 | Red   | 24 V DC<br>(U <sub>L</sub> ) | Communications power<br>supply (internally bridged)                  |
| b1, b2                 | Blue  | GND                          | Reference potential of the<br>supply voltage (internally<br>bridged) |

## 7 Connection example

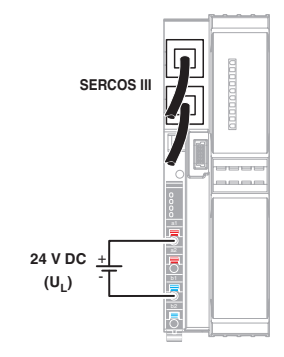

Figure 3 Connection of the cables

## 8 Local status and diagnostic indicators

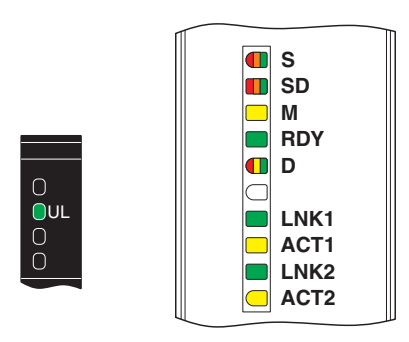

Figure 4 Local status and diagnostic indicators

| Designation | Color       | Meaning      | State                       | Description                                                                                              |
|-------------|-------------|--------------|-----------------------------|----------------------------------------------------------------------------------------------------|
| S           | Red/Orange/ | sercos diag- | OFF                         | NRT mode; no sercos communication                                                                        |
|             | Green       | nostics      | Orange ON                   | CP0                                                                                                    |
|             |             |              | Flashing or-                | CP1:                                                                                                    |
|             |             |              | ange/green                  | 250 ms green, 2750 ms orange                                                                             |
|             |             |              | Flashing or-                | CP2:                                                                                                    |
|             |             |              | ange/green                  | 250 ms green, 250 ms orange,                                                                             |
|             |             |              |                             | 250 ms green, 2250 ms orange                                                                             |
|             |             |              | Flashing or-                | CP3:                                                                                                    |
|             |             |              | ange/green                  | 250 ms green, 250 ms orange,                                                                             |
|             |             |              |                             | 250 ms green, 250 ms orange,                                                                             |
|             |             |              |                             | 250 ms green, 1750 ms orange                                                                             |
|             |             |              | Green ON                    | CP4                                                                                                    |
|             |             |              | Green flashing              | Loop back activated                                                                                      |
|             |             |              | Flashing red/or-            | User error; see chapter on "Diagnostics: bus and user er-                                                |
|             |             |              | ange                        | rors"                                                                                                    |
|             |             |              | Flashing red/               | MST loss                                                                                                 |
|             |             |              | green                       |                                                                                                    |
|             |             |              | Red ON                      | Communication error                                                                                      |
|             |             |              | Flashing or-<br>ange (2 Hz) | Identification (bit 15 in device control); is used for ad-<br>dress assignment and configuration errors. |
|             |             |              | Flashing red                | Watchdog error                                                                                           |
|             |             |              | (2 Hz)                      |                                                                                                    |
| SD          | Red/Orange/ | Sub device   | Green ON                    | Sub device is on the parameterization level (PL)                                                         |
|             | Green       |              | Orange ON                   | Sub device is on the operation level (OL)                                                                |
|             |             |              | Red ON                      | Error in the sub device (C1D)                                                                            |
|             |             |              | OFF                         | Sub device is not active.                                                                                |
| М           | Yellow      | Maintenance  | OFF                         | There is no maintenance request of an Axioline device.                                                   |
|             |             |              | ON                          | There is at least one maintenance request of an Axioline                                                 |
|             |             |              |                             | device (e.g., device temperature at permissible limit)                                                   |
| RDY         | Green       | Ready        | ON                          | Device ready to operate                                                                                  |
|             |             |              | OFF                         | Device not ready to operate                                                                              |
|             |             |              | Flashing                    | Device booting (for firmware update with boot requests)                                                  |

| Designation | Color       | Meaning           | State                       | Description                                                                         |
|-------------|-------------|-------------------|-----------------------------|-------------------------------------------------------------------------------------|
| D           | Red/yellow/ | Diagnostics       | Red ON                      | Bus error                                                                           |
|             | green       |                   | Yellow ON                   | READY: Device is ready to operate, no data is ex-<br>changed                        |
|             |             |                   | Yellow flashing             | I/O error in ACTIVE                                                                 |
|             |             |                   | Green ON                    | RUN: Data exchange; status and data from the higher-<br>level system is transmitted |
|             |             |                   | Green flashing              | ACTIVE: Configuration is active, data exchange with invalid process data            |
|             |             |                   | Green/yellow<br>alternating | I/O error in RUN                                                                    |
| LNK 1/2     | Green       | Link port 1/2     | ON                          | Connection via Ethernet to a module via port 1/2 estab-<br>lished                   |
|             |             |                   | OFF                         | No connection established via port 1/2                                              |
| ACT 1/2     | Yellow      | Activity port 1/2 | ON                          | Transmission or reception of Ethernet telegrams at port 1/2                         |
|             |             |                   | OFF                         | No transmission or reception of Ethernet telegrams at port 1/2                      |

## 9 Mapping of I/O modules in sercos

The local bus devices are assigned to the I/O function groups and structure instances according to the sercos I/O profile.

A structure instance (slot) can consist if an I/O function group or several I/O function groups (devices with inputs or outputs).

The first Axioline device occupies slot 1 (structure instance 1), the second occupies slot 2 (structure instance 2) etc.

When assigning the inputs and outputs to the container input data (S-0-1500.0.9) or to the container output data (S-0-1500.0.5), the input and output process data is always mapped in byte limits in the container according to the sercos I/O profile.

The following function groups are defined:

| Function group | Name                              |
|----------------|-----------------------------------|
| S-0-1501       | I/O function group unknown        |
| S-0-1502       | I/O function group digital output |
| S-0-1503       | Digital input                     |
| S-0-1504       | I/O function group analog output  |
| S-0-1505       | I/O function group analog input   |
| S-0-1506       | I/O function group counter        |
| S-0-1507       | I/O function group complex proto- |
|                | col                               |
| S-0-1508       | I/O function group sub bus master |
| S-0-1509       | I/O function group sub bus slave  |
| S-0-1512       | I/O function group PLC module     |
| S-0-1513       | I/O function group motor starter  |
| S-0-1514       | I/O function group PWM (pulse     |
|                | width modulation)                 |
| S-0-1515       | I/O function group positioning    |
| S-0-1516       | I/O function group passive        |

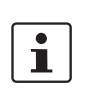

The bus coupler supports IDNs S-0-1500.0.2 and S-0-1500.0.9 in a producer connection and IDNs S-0-1500.0.1 and S-0-1500.0.5 for a consumer connection as configurable data. This information is stored in IDNs S-0-0187 and S-0-0188.

## 10 sercos

#### 10.1 sercos profile, classes and function groups

The following sercos profile, classes and function groups are implemented in the module:

#### sercos device model (GDP: Generic Device Profile)

- Basis device model (GDP\_Basic)
  - Diagnostics (FG\_Diagnosis)
  - Administration (FG\_Administration
  - Device identification (FG\_Identification)
- Identification (GDP\_Id)
- Function/Hardware/Firmware/Firmware loader version (GDP\_Rev)
- Password (GDP\_PWD)

#### sercos communication model (SCP: sercos Communication Profiles)

- Variable configuration (SCP\_VarCfg)
  - Identification of SCP classes (FG SCP Identification)
  - Control of communication phases (FG Control)
  - Telegram structure (FG Telegram Setup)
  - Parameters for producer-consumer connection (FG Connection)
  - Bus diagnostics (FG Bus-Diagnostics)
  - Parameters for the non-realtime channel (FG NRT)
  - Timing behavior of the communication (FG Timing)
- Synchronous and isochronous producer and consumer data (SCP\_Sync)
- Diagnostics (SCP\_Diag)
  - Control of communication phases (FG Control)
  - Bus diagnostics (FG Bus-Diagnostics)
- Non-realtime channel (SCP\_NRT)
  - Parameters for the non-realtime channel (FG NRT)
- Consumer connection monitoring; Watchdog (SCP\_WD)
  - Parameters for the producer-consumer connection (FG Connection)
- Support for SCP\_SIP and SCP\_TFTP
- Cyclic communication (SCP\_Cyc)

#### sercos function model (FSP: Function Specific Profile I/O)

- I/O function profile (FSP\_IO)

#### 10.2 Diagnostics: bus and user errors

| sercos diagnostic<br>code (IDN S-0-<br>0390.0.0) [hex] | Message                                               | Meaning                                                        | Remedy                                                                                                    |
|--------------------------------------------------------|-------------------------------------------------------|----------------------------------------------------------------|----------------------------------------------------------------------------------------------------|
| Local bus error                                        |                                                       |                                                                |                                                                                                    |
| C10F.B001                                              | Local bus device is missing                           | Device not<br>present                                          | Install the device or check the contacts and replace a defec-<br>tive module, if necessary.                                                                                                    |
| C10F.B002                                              | Incorrect local bus de-<br>vice present               | Wrong de-<br>vice                                              | A wrong device was detected at the specified position.<br>Check the contacts, replace a defective module, if necessary<br>or adapt the configuration.                                                                                                    |
| C10E.B012                                              | Local bus device pe-<br>ripheral or application error | Error in a<br>local bus de-<br>vice                            | See corresponding data sheet.                                                                                                    |
| Device error                                           |                                                       |                                                                | Read out via IDN 1500.0.32 to ascertain which device<br>and possibly which channel is affected and check the<br>contact, parameterization and function.                                                                                                    |
| C10F.B012                                              | Application not ready                                 | Application<br>on device not<br>ready                          | Check the specified channel of the device, the devices con-<br>nected to the module, the parameters of the specified device<br>as well as the connected sensors and actuators.<br>Delay the start after power on or replace the device.<br>See corresponding data sheet.                                                                                                    |
| C10F.B013                                              | Local bus device<br>power on reset                    | Local bus de-<br>vices causes<br>a restart                     | The specified device executed a reset due to a fault or insuf-<br>ficient voltage supply. Check the power supply.<br>Find the cause by checking the power supply to the devices<br>and check whether they conform to the nominal value of the<br>permissible AC component.<br>Check the power supply unit of the bus coupler for overload<br>(see corresponding data sheet). |
| Transmission error                                     |                                                       |                                                                | Check the system and replace devices, if necessary.                                                                                                    |
| C109.B022                                              | Communication error                                   | Multiple<br>transmission<br>error                              | Bus errors occurred. The system has transmission errors.<br>Check the segment, shielding of the bus cables, grounding/<br>equipotential bonding, plugs, communications power (for<br>power drops), FO assembly, as well as the remote bus de-<br>vices and whether the devices are aligned correctly.                                                                        |
| C10F.B023                                              | Data communication<br>error                           | I/O commu-<br>nication error                                   | Check the system, shielding of the bus cables, connectors, grounding/equipotential bonding, voltage supply of the periphery and the voltage supply of the inputs/outputs.<br>Replace devices if necessary.                                                                                                    |
| C10F.B024                                              | Management commu-<br>nication error                   | Strong inter-<br>ference in<br>local bus<br>communica-<br>tion | Check the system, shielding of the bus cables, connectors,<br>grounding/equipotential bonding, voltage supply of the pe-<br>riphery and the voltage supply of the inputs/outputs.<br>Replace devices if necessary.                                                                                                    |
| Configuration error                                    | S                                                     |                                                                |                                                                                                    |
| C10F.B030                                              | Configuration error                                   | configura-<br>tion errors                                      | The configuration is invalid. Replace device or modify config-<br>uration.                                                                                                    |
| General errors                                         |                                                       |                                                                |                                                                                                    |
| C10F.B042                                              | Firmware error                                        | Firmware<br>error                                              | Replace the device.                                                                                                    |
| C10F.B041                                              | Hardware error                                        | Hardware<br>fault                                              | Replace the device.                                                                                                    |

#### 10.3 Diagnose: periphery and channel error

Periphery and channel error can only occur once for each I/O module or channel.

In accordance with the sercos specification, errors and messages are mapped in diagnostic IDNs S-0-0390, S-0-0095, S-1500.0.32, and S-1500.0.33.

The messages are also entered in IDNs S-0-1303.0.10, S-0-1303.0.11, and S-0-1303.0.12.

You can also read out module-specific diagnostics via IDN P-1-0024.x.0.

#### 10.4 sercos address

There is no switch for setting the sercos address.

Default address 1 is used for manual address assignment.

The bus coupler supports remote address assignment of the sercos address according to the sercos specification.

The sercos address is saved retentively.

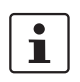

For an automatic address assignment description, please refer to the documentation of your sercos master.

#### 10.5 Password (IDN/S-0-0267)

In the default setting some module parameters are write-protected with a password.

The default password is PW170875.

The following IDNs are password protected:

| IDN          | Description              |
|--------------|--------------------------|
| S-0-1020     | IP address               |
| S-0-1021     | Subnet mask              |
| S-0-1022     | Gateway address          |
| P-0-2000.0.1 | Update procedure command |

## 11 sercos parameter

### 11.1 Overview of sercos parameters

The following table lists all sercos parameters (S parameters) with important features that have been implemented into the bus coupler.

| IDN          | Name                                                     | Default values                | Unit |
|--------------|----------------------------------------------------------|-------------------------------|------|
| S-0-0014     | Interface status                                         | -                             | -    |
| S-0-0017     | IDN list of all operation data                           | -                             | -    |
| S-0-0021     | IDN list of invalid operation data for CP2               | -                             | -    |
| S-0-0022     | IDN list of invalid operation data for CP3               | -                             | -    |
| S-0-0025     | IDN list of all procedure commands                       | -                             | -    |
| S-0-0095     | Diagnostic message                                       | -                             | -    |
| S-0-0099     | Reset class 1 diagnostic (process command)               | -                             | -    |
| S-0-0127     | CP3 transition check (process command)                   | -                             | -    |
| S-0-0128     | CP4 transition check (process command)                   | -                             | -    |
| S-0-0187     | IDN list of configurable data as producer                | S-0-1500.0.2,<br>S-0-1500.0.9 | ID   |
| S-0-0188     | IDN list of configurable data as consumer                | S-0-1500.0.1,<br>S-0-1500.0.5 | ID   |
| S-0-0267     | Password                                                 | PW170875                      | -    |
| S-0-0279     | IDN-list of password protected data                      | -                             | -    |
| S-0-0390     | Diagnostic number                                        | -                             | -    |
| S-0-1000     | SCP type & version                                       | -                             |      |
| S-0-1002     | Communication cycle time (t <sub>Scyc</sub> )            | -                             | μs   |
| S-0-1003     | Allowed MST losses in CP3/CP4                            | 10                            | -    |
| S-0-1005     | Minimum feedback processing time (t5)                    | 250 000                       | μs   |
| S-0-1006     | AT0 transmission starting time (t1)                      | -                             | μs   |
| S-0-1007     | Feedback acquisition capture point (t4)                  | -                             | μs   |
| S-0-1008     | Command value valid time (t3)                            | -                             | μs   |
| S-0-1009     | Device control (C-Dev) offset in MDT                     | -                             | -    |
| S-0-1010     | Length of MDTs                                           | -                             | -    |
| S-0-1011     | Device status (S-Dev) offset in AT                       | -                             | -    |
| S-0-1012     | Length of ATs                                            | -                             | -    |
| S-0-1013     | SVC offset in MDT                                        | -                             | -    |
| S-0-1014     | SVC offset in AT                                         | -                             | -    |
| S-0-1015     | Ring delay                                               | -                             | μs   |
| S-0-1016     | Slave delay                                              | -                             | μs   |
| S-0-1017     | NRT transmission time                                    | 650 000<br>950 000            | μs   |
| S-0-1019     | MAC address                                              | 00.A0.45.xx.xx.xx             | -    |
| S-0-1020     | IP address                                               | 192.168.0.10                  | -    |
| S-0-1021     | Subnet mask                                              | 255.255.255.0                 | -    |
| S-0-1022     | Gateway address                                          | 192.168.0.1                   | -    |
| S-0-1023     | SYNC jitter                                              | 1000                          | μs   |
| S-0-1024     | SYNC delay measuring procedure command (Prozesskommando) | -                             | -    |
| S-0-1026     | Version of communication hardware                        | -                             | -    |
| S-0-1027.0.1 | Requested MTU                                            | -                             | -    |
| S-0-1027.0.2 | Effective MTU                                            | -                             | -    |
| S-0-1028     | Error counter MST-P/S                                    | -                             | -    |
| S-0-1031     | Test pin assignment Port 1 and Port 2                    | -                             | -    |

| IDN           | Name                                   | Default values          | Unit |
|---------------|----------------------------------------|-------------------------|------|
| S-0-1035      | Error counter Port1 and Port2          | -                       | -    |
| S-0-1040      | SERCOS address                         | 1                       | -    |
| S-0-1041      | AT Command value valid time (t9)       | -                       | μs   |
| S-0-1044      | Device control                         | -                       | -    |
| S-0-1045      | Device status                          | -                       | -    |
| S-0-1047      | Maximum consumer activation time (t11) | -                       | μs   |
| S-0-1050.x.1  | Connection setup                       | -                       | -    |
| S-0-1050.x.2  | Connection number                      | -                       | -    |
| S-0-1050.x.3  | Telegram assignment                    | -                       | -    |
| S-0-1050.x.4  | Max. length of connection              | -                       | -    |
| S-0-1050.x.5  | Current length of connection           | -                       | -    |
| S-0-1050.x.6  | Configuration list                     | -                       | -    |
| S-0-1050.x.8  | Connection control                     | -                       | -    |
| S-0-1050.x.10 | Producer cycle time                    | -                       | μs   |
| S-0-1050.x.11 | Allowed data losses                    | -                       | -    |
| S-0-1050.x.12 | Error counter data losses              | -                       | -    |
| S-0-1050.x.20 | IDN allocation of real-time bit        | -                       | -    |
| S-0-1050.x.21 | Bit allocation of real-time bit        | -                       | -    |
| S-0-1051      | Image of connection setups             | -                       | -    |
| S-0-1300.x.1  | Component name                         | xxxx                    | -    |
| S-0-1300.0.2  | Vendor name                            | Phoenix Contact         | -    |
| S-0-1300.0.3  | Vendor code                            | 200                     | -    |
| S-0-1300.0.4  | Device name                            | хххх                    | -    |
| S-0-1300.0.5  | Device ID                              | ххххххх                 | -    |
| S-0-1300.0.6  | Connected to subdevice                 | -                       | -    |
| S-0-1300.0.7  | Function revision                      | -                       | -    |
| S-0-1300.0.8  | Hardware revision                      | -                       | -    |
| S-0-1300.0.9  | Software revision                      | -                       | -    |
| S-0-1300.0.10 | Firmware loader revision               | -                       | -    |
| S-0-1300.0.11 | Order number                           | ххххххх                 | -    |
| S-0-1300.0.12 | Serial number                          | ххх                     | -    |
| S-0-1300.0.13 | Manufactoring date parameter           | -                       | -    |
| S-0-1300.0.20 | Operational hours                      | -                       | h    |
| S-0-1301      | List of GDP classes & version          | 0101 <sub>hex</sub>     | -    |
| S-0-1302.0.1  | FSP type & version                     | 00010001 <sub>hex</sub> | -    |
| S-0-1302.0.2  | Function groups                        | S-0-1500.0.0            | -    |
| S-0-1302.0.3  | Application type                       | Modular IO station      | -    |
| S-0-1303.0.01 | Diagnosis trace configuration          | -                       | -    |
| S-0-1303.0.02 | Diagnosis trace control                | -                       | -    |
| S-0-1303.0.03 | Diagnosis trace state                  | -                       | -    |
| S-0-1303.0.10 | Diagnosis trace buffer no1             | -                       | -    |
| S-0-1303.0.11 | Diagnosis trace buffer no2             | -                       | -    |
| S-0-1303.0.12 | Diagnosis trace buffer no3             | -                       | -    |
| S-0-1305.0.1  | sercos current time                    | -                       | -    |
| S-0-1500      | I/O bus coupler                        | -                       | -    |
| S-0-1500.x.1  | IO control                             |                         |      |
| S-0-1500.x.2  | IO status                              | -                       | -    |
| S-0-1500.x.3  | List of module type codes              | -                       | -    |
| S-0-1500.x.5  | Container output data                  | -                       | -    |
| S-0-1500.x.9  | Container input data                   | -                       | -    |

| IDN           | Name                                                                      | Default values | Unit |
|---------------|---------------------------------------------------------------------------|----------------|------|
| S-0-1500.x.19 | Parameter channel receive                                                 | -              | -    |
| S-0-1500.x.20 | Parameter channel transmit                                                | -              | -    |
| S-0-1500.x.23 | Local bus cycle time                                                      | -              | μs   |
| S-0-1500.x.32 | IO diagnostic message                                                     | -              | -    |
| S-0-1500.x.33 | Current IO diagnostic message                                             | -              | -    |
| S-0-1501      | I/O function group unknown                                                | -              | -    |
| S-0-1502      | I/O function group digital output                                         | -              | -    |
| S-0-1503      | I/O function group digital input                                          | -              | -    |
| S-0-1504      | I/O function group analog output                                          | -              | -    |
| S-0-1505      | I/O function group analog input                                           | -              | -    |
| S-0-1506      | I/O function group counter                                                | -              | -    |
| S-0-1507      | I/O function group complex protocol                                       | -              | -    |
| S-0-1508      | I/O function group sub bus master                                         | -              | -    |
| S-0-1509      | I/O function group sub bus slave                                          | -              | -    |
| S-0-1512      | I/O function group PLC module                                             | -              | -    |
| S-0-1513      | I/O function group motor starter                                          | -              | -    |
| S-0-1514      | I/O function group PWM (pulse width modulation)                           | -              | -    |
| S-0-1515      | I/O function group positioning                                            | -              | -    |
| S-0-1516      | I/O function group passive                                                | -              | -    |
| P-1-x.y.z     | sercos SVC/PDI 1:1 mapping (x = PDI-Index, y = module slot, z = Subindex) | -              | -    |
| P-0-2000.0.1  | Update command (process command)                                          | -              | -    |

•

You can find further information on sercos parameters in the UM DE SERCOS SYS user manual.

## 12 Access to PDI objects

You can access PDI objects from the modules of a station via sercos. You have two options here:

- Mapping method
  - Simple method
  - For PDI objects with the index 0001 hex ... 1000 hex
- Tunnel method
  - More complex method
  - For all PDI objects

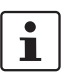

Detailed information on accessing PDI objects from the modules of an Axioline station via sercos can be found in the AH DE SERCOS - PDI application note.

#### 12.1 Mapping method

You can use the mapping method for PDI objects with the index 0001hex ... 1000hex ( $1_{dec}$  ... 4096<sub>dec</sub>).

To do so, map the PDI object in the manufacturer-specific parameter P-1-x.y.z

#### P-1-x.y.z sercos SVC/PDI 1:1 mapping

| х        | PDI index (decimal)                    |
|----------|----------------------------------------|
|          | maximum: P-1-4096.y.z                  |
| у        | Module slot                            |
|          | Bus coupler = 0                        |
|          | 1st module after the bus coupler = 1   |
|          | :                                      |
|          | 63rd module after the bus coupler = 63 |
| Z        | Subindex                               |
| Example: | P-1-0010.15.0                          |

#### 12.2 Tunnel method

You can use the tunnel method for all PDI objects. You tunnel the PDI object through the function groups of the FSP\_I/O, i.e. through IDNs S-0-1501 to S-0-1516.

| S-0-15xx.y.19 | Parameter channel receive                                          |
|---------------|--------------------------------------------------------------------|
|               | Receiving the response via the service channel                     |
| S-0-15xx.y.20 | Parameter channel transmit                                         |
|               | Transferring data to the parameter channel via the service channel |
| у             | Module slot                                                        |
|               | 1st module after the bus coupler = 1                               |

:

63rd module after the bus coupler = 63

## 13 Reset button

The reset button is on the front of the bus coupler.

The reset button has two functions:

- Restarting the bus coupler
- Restoring the default settings

#### 13.1 Restarting the bus coupler

The bus coupler is restarted when the button is pressed during operation.

The outputs of the station are set to the parameterized substitute values.

The process image of the inputs is not re-read.

#### 13.2 Restoring the default settings

The bus coupler is supplied with the following default settings:

| Default values (default settings) |                    |                  |
|-----------------------------------|--------------------|------------------|
| S-0-1019                          | 00-A0-45-xx-xx-xx  | MAC address      |
| S-0-1020                          | 192.168.0.10       | IP address       |
| S-0-1021                          | 255.255.255.0      | Subnet mask      |
| S-0-1022                          | 192.168.0.1        | Gateway address  |
| S-0-1040                          | 1                  | sercos address   |
| S-0-0267                          | PW170875           | Password         |
| S-0-1302.0.3                      | Modular IO station | Application type |

Holding down the button during the initialization phase restores the default settings.

If you wish to restore the default settings, proceed as follows:

- Disconnect the power to the module.
- Press and hold down the button.
- Switch on the power.

The LEDs indicate the initialization phase:

| LED | State    | Meaning                 |
|-----|----------|-------------------------|
| RDY | OFF      | Starting firmware       |
| RDY | Flashing | Initializing firmware   |
| RDY | Green    | Initialization complete |

• When the RDY LED lights up green, release the button. The default settings are restored.

## 14 Startup

#### 14.1 Starting the firmware

The firmware is started after you have supplied power to the bus coupler.

The bus coupler is ready for operation when the RDY LED lights up permanently green.

#### 14.2 Basic configuration

The bus coupler executes the basic communication after switching on the bus coupler or after resetting with the reset button and the first entry into the CP2 communication phase.

These means:

- The corresponding I/O function groups and the structure elements are generated for all devices detected on the local bus.
- Channel number and width correspond to the detected data widths of the devices.
- The input/ output process data of all I/O function groups are configured via IO\_FG.x.2 for mapping in S-0-1500.0.5 (container output data) or S-0-1500.0.9 (container input data).
- The content an lengths of the input/output process data is mapped 1:1 to sercos.

By switching over the communication phases to CP3 and subsequently in CP4, the sercos master now has the possibility, to accept this configuration for real-time operation without change or to make changes and to activate them before switching to CP3.

## 15 Firmware update

The firmware update is carried out in accordance with the procedure described in the sercos specification. This means that a TFTP server is implemented on the bus coupler, which can receive files from any TFTP client. The file for the update is saved by the bus coupler in the file system, verified, and, if found to be valid, transferred to the program code area of the memory during the boot phase following a reset (power down). This process can take a few minutes.

#### Update requirements

- In the following, the term "PC" will be used as a general term for a PC and notebook, or similar.
- To make sure that no settings are lost during updating, take suitable measures to back up the device settings.
- In order to establish a connection to the Axioline bus coupler, it may be necessary to deactivate the firewall of your PC.
- Current firmware update file is available from the download area of the bus coupler at www.phoenixcontact.net/ catalog.

#### Transfer file for firmware update to the bus coupler (using Windows XP)

- Save the current firmware update file to your PC.
- Rename the file c2688226.fw.
- Connect the bus coupler to the the LAN card of your PC via an Ethernet cable.
- Switch on the power supply to the bus coupler.
- Make sure that the IP address of your PC is in the same ip address space as the bus coupler, which you wish to update.
- Run the command console of your PC.
- Enter the following command line: tftp -i <ip-address of the bus coupler> PUT <name of the update file>

tftp -i <ip address> PUT <file name>

| ip address                          | IP address of the bus coupler       |  |
|-------------------------------------|-------------------------------------|--|
| file name                           | Name of the update file             |  |
| Example:                            | tftp -i 192.168.0.2 PUT c2688226.fw |  |
| tftp -i 192.168.0.2 PUT c2688226.fw |                                     |  |

 Once the firmware file has been successfully transferred, restart the bus coupler by resetting the voltage or execute IDN/P-0-2000.0.1.

#### Firmware update

After the bus coupler restart, the firmware update is performed automatically.

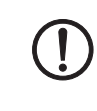

The firmware update can take several minutes. Never disconnect the supply voltage during the firmware update process.

The firmware update is automatically completed with a bus coupler restart.

The status LEDs signal the current status of the firmware update.

#### LED states: firmware update is being performed

| LED        | Meaning                                       |
|------------|-----------------------------------------------|
| RDY flash- | BootP requests are sent and the firmware con- |
| ing        | tainer is loaded via tftp.                    |
| RDY ON /   | Firmware is saved.                            |
| MON        |                                               |

#### LED states: update complete

| LED | Bus coupler without connected modules | Bus coupler with<br>connected modules |
|-----|---------------------------------------|---------------------------------------|
| S3  | OFF                                   | OFF                                   |
| SD  | Orange                                | Orange                                |
| М   | OFF                                   | OFF                                   |
| RDY | Green                                 | Green                                 |
| D   | Orange                                | Green flashing                        |